## AWARD PORTAL – JOB AID

(Campus)

| View Reports by Cost Center                                                                                                    |                                                             |  |  |  |  |  |
|----------------------------------------------------------------------------------------------------|-------------------------------------------------------------|--|--|--|--|--|
| <ul> <li>This job aid provides general instruction<br/>on how to view reports by Cost Center<br/>(CC). Cost Center Reports are the<br/>equivalent of Org Code Reports in<br/>Grant Tracker.</li> <li>1. From the Award Portal homepage,<br/>click the <b>CC Reports</b> tab to view<br/>reports by Cost Centers.</li> </ul> | Home CC Reports GR019976                                    |  |  |  |  |  |
| <ol> <li>2. Enter the appropriate Cost Center(s)</li> <li>3. Click Submit</li> </ol>                                                                                                    | Award Portal Multiple Cost Centers Search                   |  |  |  |  |  |
| Notes:       • You may enter one or multiple cost centers         • Depending on what you wish to see, you have the option of selecting and deselecting the following reports:         • All Grants         • Grants With Final Action or End Dates in Next 90 Days         • Open Invoices         • Open Tickets          | CC100244 APL   Acoustics - Organized Research  CC100245 APL |  |  |  |  |  |

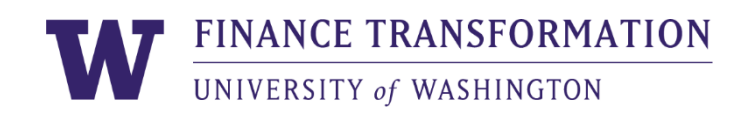

|                                                                                                    | View R                                                                                                    | ports | by Cost Cer         | nter                             |                                                 |                                                                                                    |
|----------------------------------------------------------------------------------------------------|----------------------------------------------------------------------------------------------------|-------|---------------------|----------------------------------|-------------------------------------------------|----------------------------------------------------------------------------------------------------|
| <ul> <li>The report is broken into sections for each of the options selected and may be viewed on the screen or exported to Excel for sharing or further analysis.</li> <li>4. Scroll down to view the report results for each section</li> </ul> | All Grants:<br>Export to Excel<br>Drag a column header and drop it here to group by that c<br>Grant ID : Award Nu : Grant N                                                                                                    |       |                     |                                  | p by that colun<br>Grant Name                   |                                                                                                    |
| Note:                                                                                                    | <ul> <li>Key columns in each report<br/>are:</li> <li>Award Number</li> <li>Grant ID</li> <li>Award Lifecycle Status</li> <li>Award Line End Date</li> <li>Days Until End Date</li> <li>Final Action Date</li> <li>Sponsor Name</li> <li>PI Name</li> <li>Cost Center Name</li> <li>Cost Center Reference ID</li> </ul> |       | <u>GR026629</u> ⊭   |                                  | AWD-004019 12                                   | GR026629 C<br>CMU PHASE<br>- 2021<br>GR026855                                                              |
| Note:                                                                                                    | You may drag, move, and<br>reposition any column to a<br>desired location on the report.<br>Clicking the 3 dots on a<br>column header provides<br>additional filter options to<br>provide specific information in<br>your report                                                                                        |       | Grants With Final A | Action o<br>cel<br>eader ar<br>i | nd drop it here to gr<br>Award Nu<br>AWD-004019 | <b>90 days:</b> roup by that <b>Grant N</b> GR0266         CMU P         2021         GR0268         APV+P |

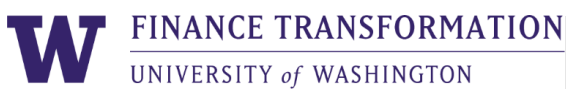

| View Reports by Cost Center |                                                            |                   |                |  |  |  |  |  |
|-----------------------------|------------------------------------------------------------|-------------------|----------------|--|--|--|--|--|
|                             | Open Invoices:                                             |                   |                |  |  |  |  |  |
|                             | Drag a column header and drop it here to group by that o   |                   |                |  |  |  |  |  |
|                             | Invoice Number                                             | Grant ID          | Award Nu       |  |  |  |  |  |
|                             | <u>CI-10001584</u> 🅶 🗷                                     | <u>GR026629</u> 🖪 | AWD-0040       |  |  |  |  |  |
|                             | <u>CI-00027463</u> ቍ №                                     | <u>GR026629</u> 🖪 | AWD-0040       |  |  |  |  |  |
|                             | Open Tickets:                                              |                   |                |  |  |  |  |  |
|                             | Export to Excel                                            |                   |                |  |  |  |  |  |
|                             | Drag a column header and drop it here to group by that col |                   |                |  |  |  |  |  |
|                             | Ticket ID :                                                | Grant ID          | : Award Nu     |  |  |  |  |  |
|                             | <u>212629</u>                                              | <u>GR013469</u> 🗹 | <u>AWD-005</u> |  |  |  |  |  |
| End of Job Aid              |                                                            |                   |                |  |  |  |  |  |

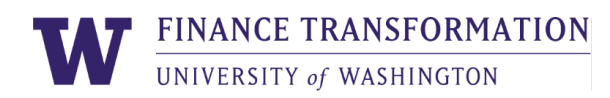

3